## بسمه تعالى

## راهنمای ورود به کلاس آنلاین دانشگاه دانش البرز

## گام اول: اتصال به پورتال دانشگاه به آدرس https://erp.alborzq.ac.ir

## <mark>گام دوم:</mark> نام کاربری و رمز عبور خود را وارد کنید.

گام سوم: داشبورد جلسات مجازی را انتخاب کنید.

جستجو در منو ها

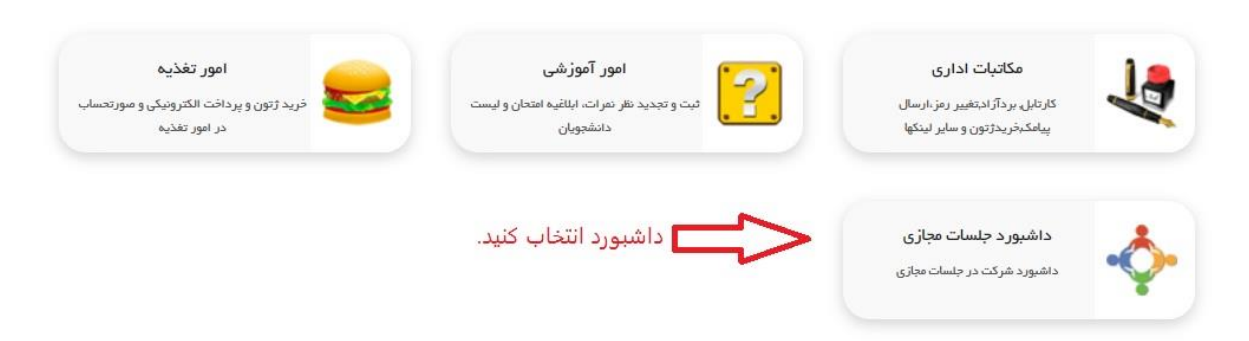

گام چهارم: در این مرحله دروس مجازی که برای تدریس دارید برای شما نمایش داده میشود.

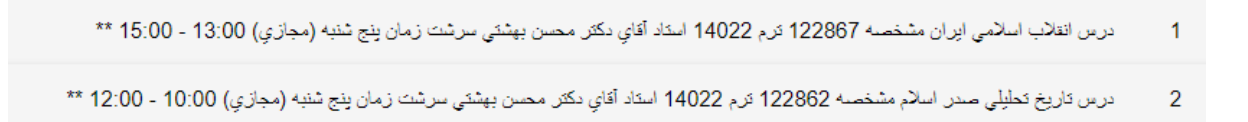

گام پنجم: برای شرکت در کلاس ها مقابل اسم درس، فلش وجود دارد آن را انتخاب کنید.

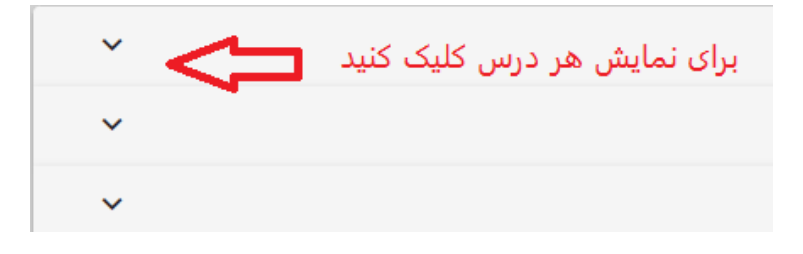

گام ششم: برای تدریس هر درس ۱۷ جلسه مشخص شده و شما براساس تاریخ و ساعت می توانید وارد کلاس مجازی شوید.

| 2 | -ى 1(ە | 1(مبد | (ميدا , | ىيدا و | و معا، | اد) م | لنخصنا | 59 4 | 2285 | 1 ئرم | 022    | 14         | استاد | سرک | گان خا | انم ، | طريبه         | ہ غلا | لامي | , (مج | بازي | ب <b>) ز</b> | زمان | ان شا | لتبه | ہ (م | مجاز | زي | <b>0 (</b> د | 8:00 | 13: | ) - 1 | 00 - | :00 | 5:0 | 15: | 15 | ** 1 | ** |  |
|---|--------|-------|---------|--------|--------|-------|--------|------|------|-------|--------|------------|-------|-----|--------|-------|---------------|-------|------|-------|------|--------------|------|-------|------|------|------|----|--------------|------|-----|-------|------|-----|-----|-----|----|------|----|--|
|   | 1      | تاري  | ئارىخ   | اريخ : | 1 :    | 1/21  | 102/1  | 14   |      | از م  | ناعت : | ) :        | 13:00 | 1   | الى :  | )     | 5:00          | 15    |      |       |      |              |      |       |      |      |      |    |              |      |     |       |      |     |     |     |    |      |    |  |
|   | 1      | ئارى  | ئارىخ   | اريخ : | 8 :    | 1/28  | 102/1  | 14   |      | از م  | ناعت   | 0 :        | 13:00 | 1   | الى :  | )     | 5:00          | 15    |      |       |      |              |      |       |      |      |      |    |              |      |     |       |      |     |     |     |    |      |    |  |
|   | 1      | تاري  | ئارىخ   | اريخ : | 5 :    | 2/05  | 102/1  | 14   |      | از ،  | ناعت : | ) :        | 13:00 | 1   | الى :  | )     | 5:00          | 15    |      |       |      |              |      |       |      |      |      |    |              |      |     |       |      |     |     |     |    |      |    |  |
|   | 1      | تاري  | ئارىخ   | اريخ : | 2 :    | 2/12  | 102/1  | 14   |      | از ء  | ناعت : | ) :        | 13:00 | 1   | الى :  | )     | 5: <b>0</b> 0 | 15    |      |       |      |              |      |       |      |      |      |    |              |      |     |       |      |     |     |     |    |      |    |  |
|   | 1      | تاري  | ئارىخ   | اريخ : | 9 :    | 2/19  | 102/1  | 14   |      | از ء  | ناعت : | ) :        | 13:00 | 1   | الى :  | )     | 5: <b>00</b>  | 15    |      |       |      |              |      |       |      |      |      |    |              |      |     |       |      |     |     |     |    |      |    |  |
|   | 3      | تاري  | تاريخ   | اريخ : | 6 :    | 2/26  | 102/1  | 14   |      | از م  | ناعت : | <b>)</b> : | 13:00 | 1   | الى :  | )     | 5:00          | 15    |      |       |      |              |      |       |      |      |      |    |              |      |     |       |      |     |     |     |    |      |    |  |

گام هفتم: راس ساعت کلاس ورود به جلسه فعال میشود قبل از ساعت مشخص شده عنوان آفلاین نمایش داده میشود.

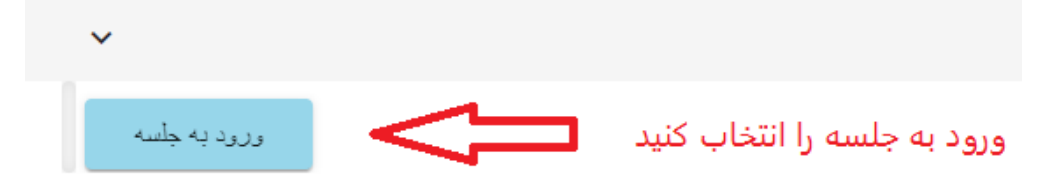

گام هشتم: قبل از ورود به جلسه میکروفون و وب کم را فعال کنید.

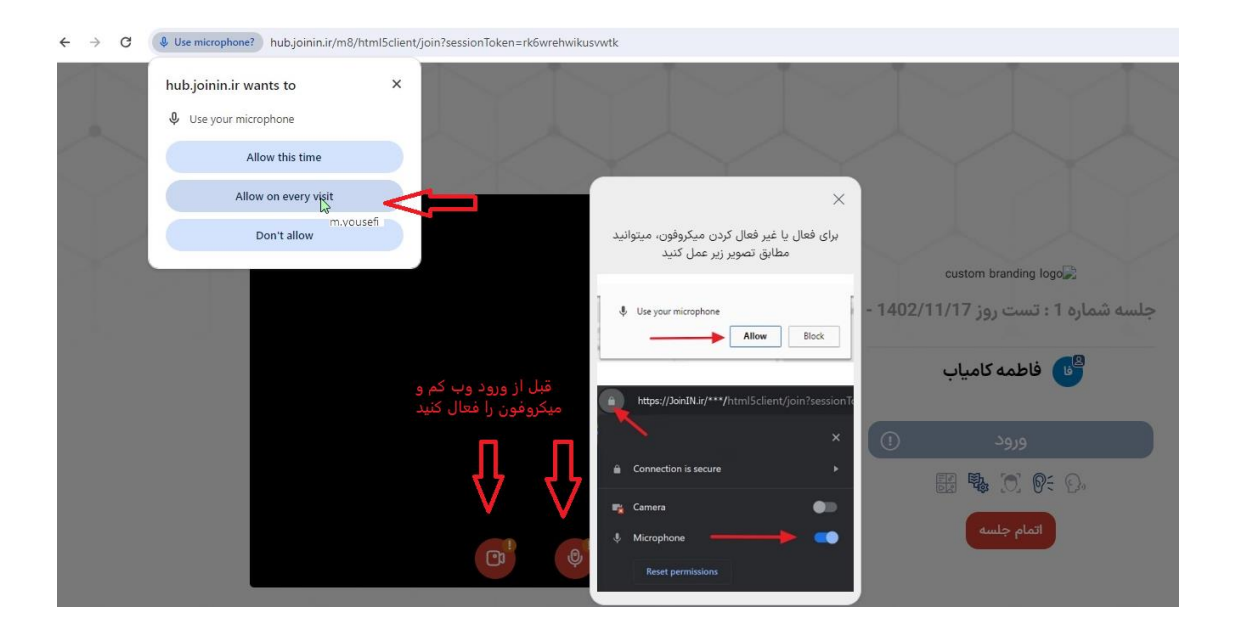

گام نهم: دراین مرحله ورود را انتخاب کرده و وارد کلاس درس شوید.

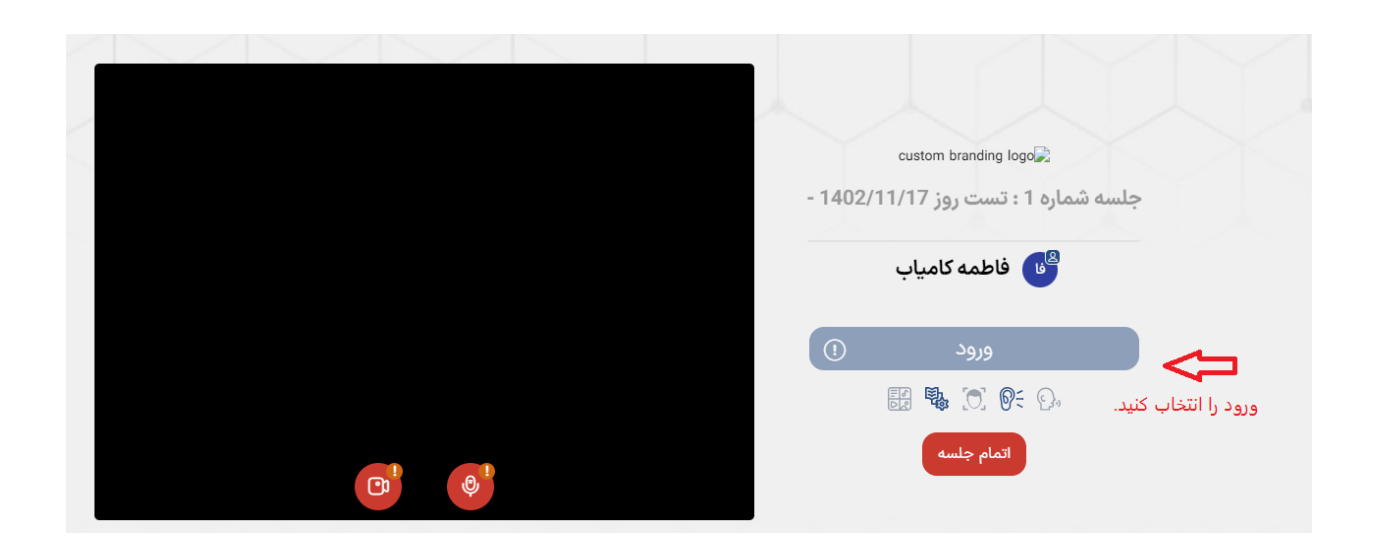